## ¿CÓMO MATRICULAR A LOS ALUMNOS EN ACTIVIDADES EXTRACURRICULARES?

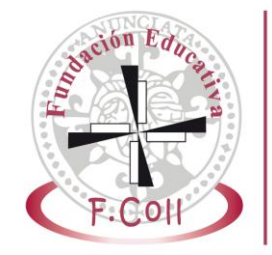

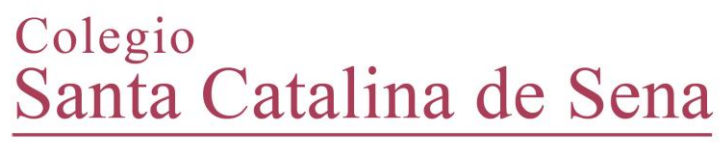

Fundación Educativa Francisco Coll Madrid

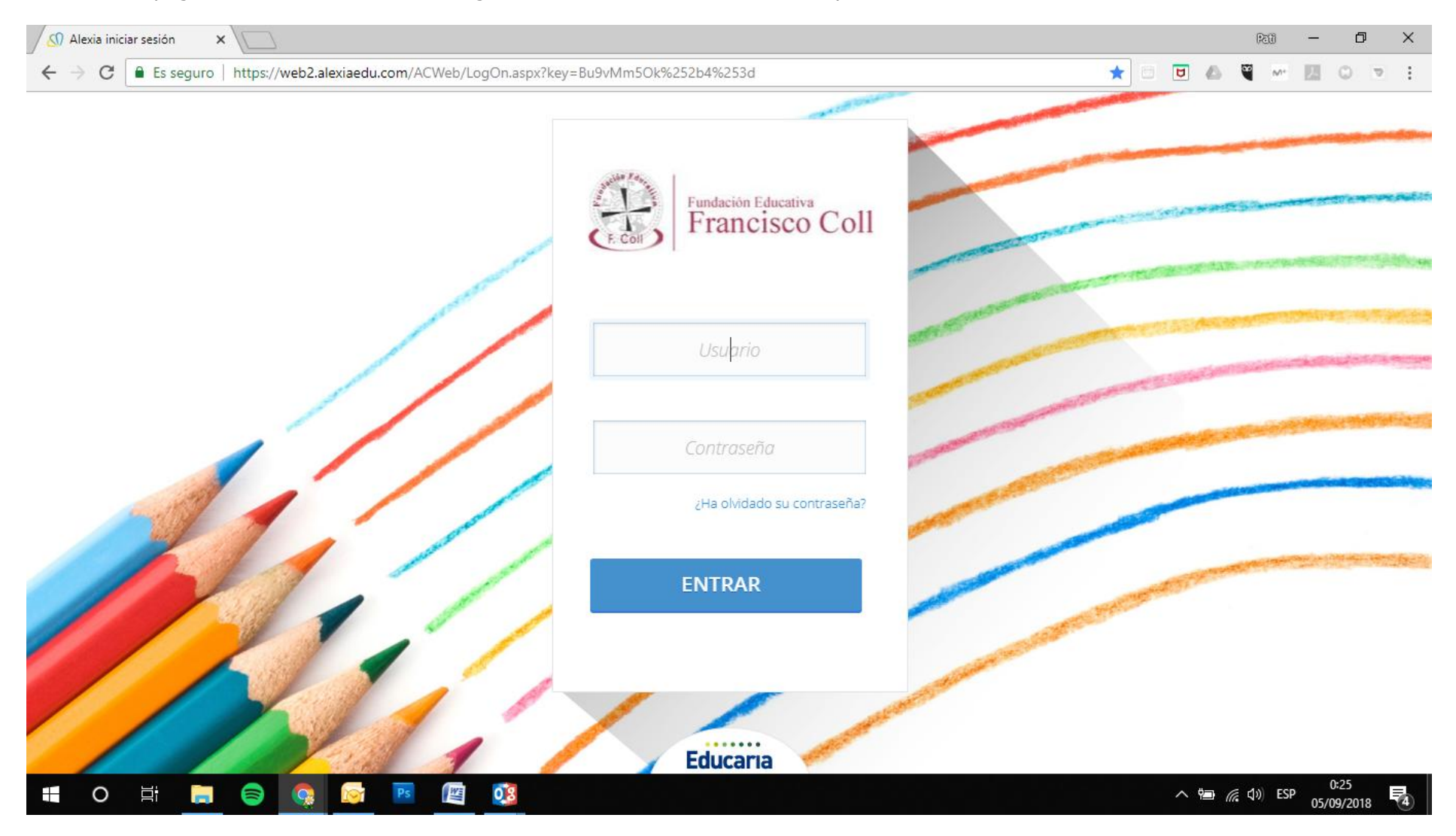

Acceder a la página de Alexia desde un navegador, e introducir nuestro usuario y contraseña.

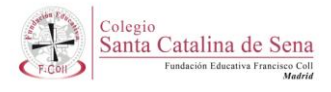

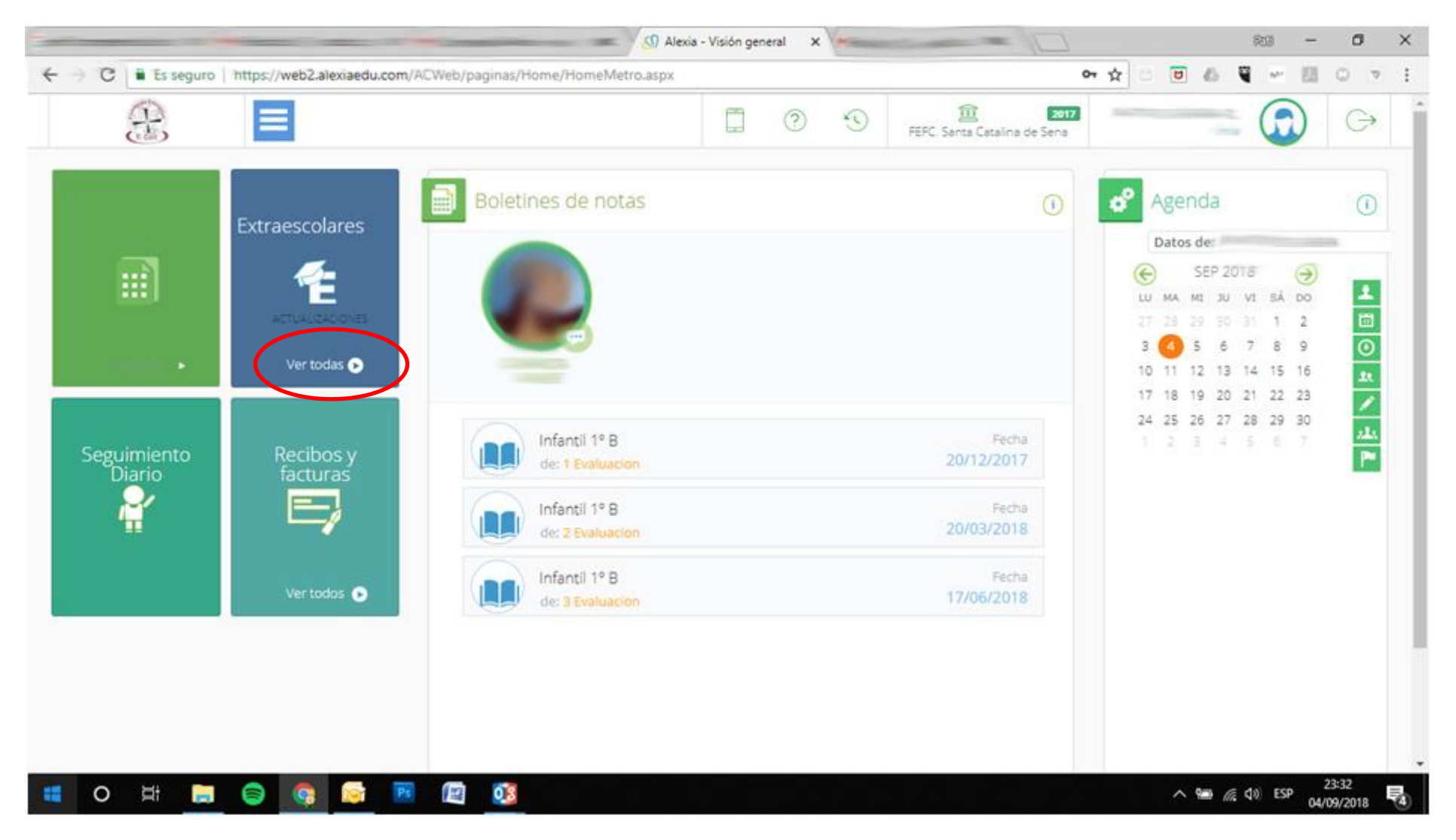

En el panel de entrada, pinchar en **VER TODAS** en la ventana de Extraescolares

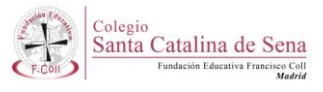

Podremos visualizar todas las actividades en las que nuestro hijo/a se pueda matricular en función del curso en el que esté. Si queremos saber más sobre alguna actividad, pinchamos en **VER MÁS** 

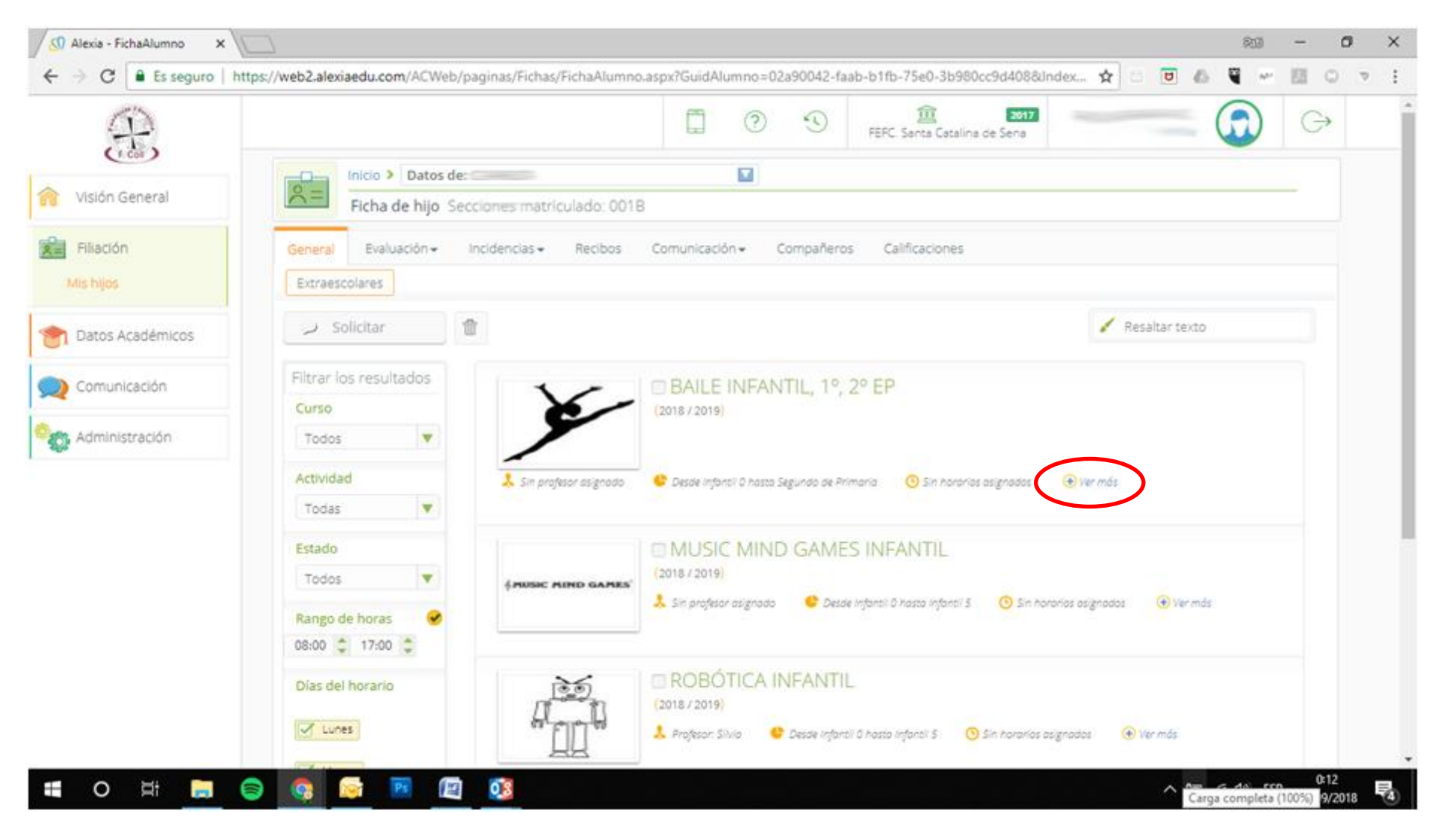

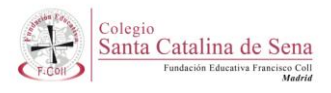

## Se desplegará una ventana en la que se detalla información relativa a la actividad y su desarrollo.

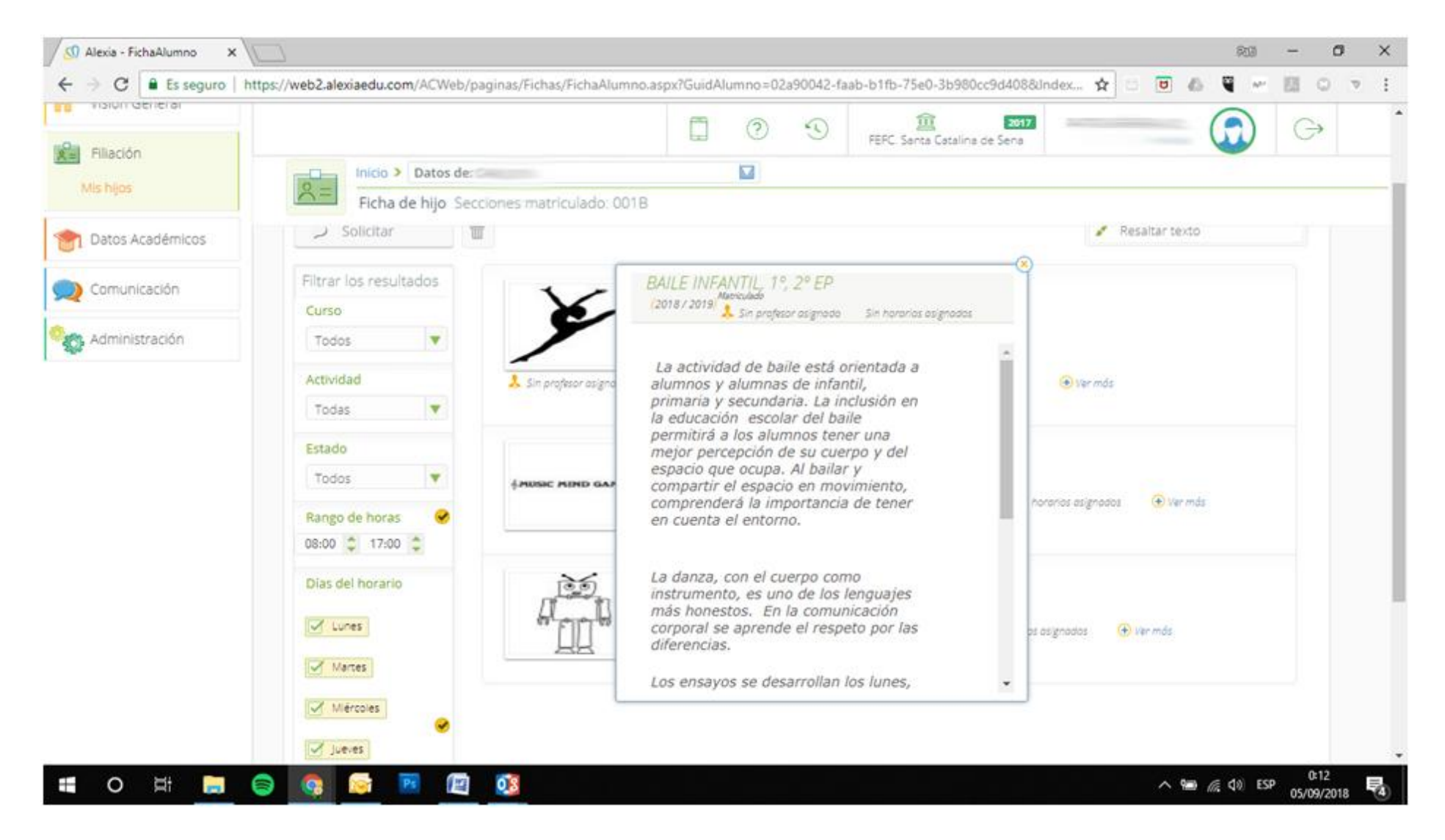

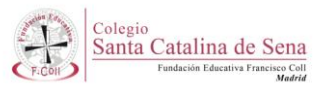

Si deseamos matricular a nuestro hijo/a, marcamos la casilla de verificación de la actividad, y veremos que se activa en color azul el botón de **SOLICITAR**.

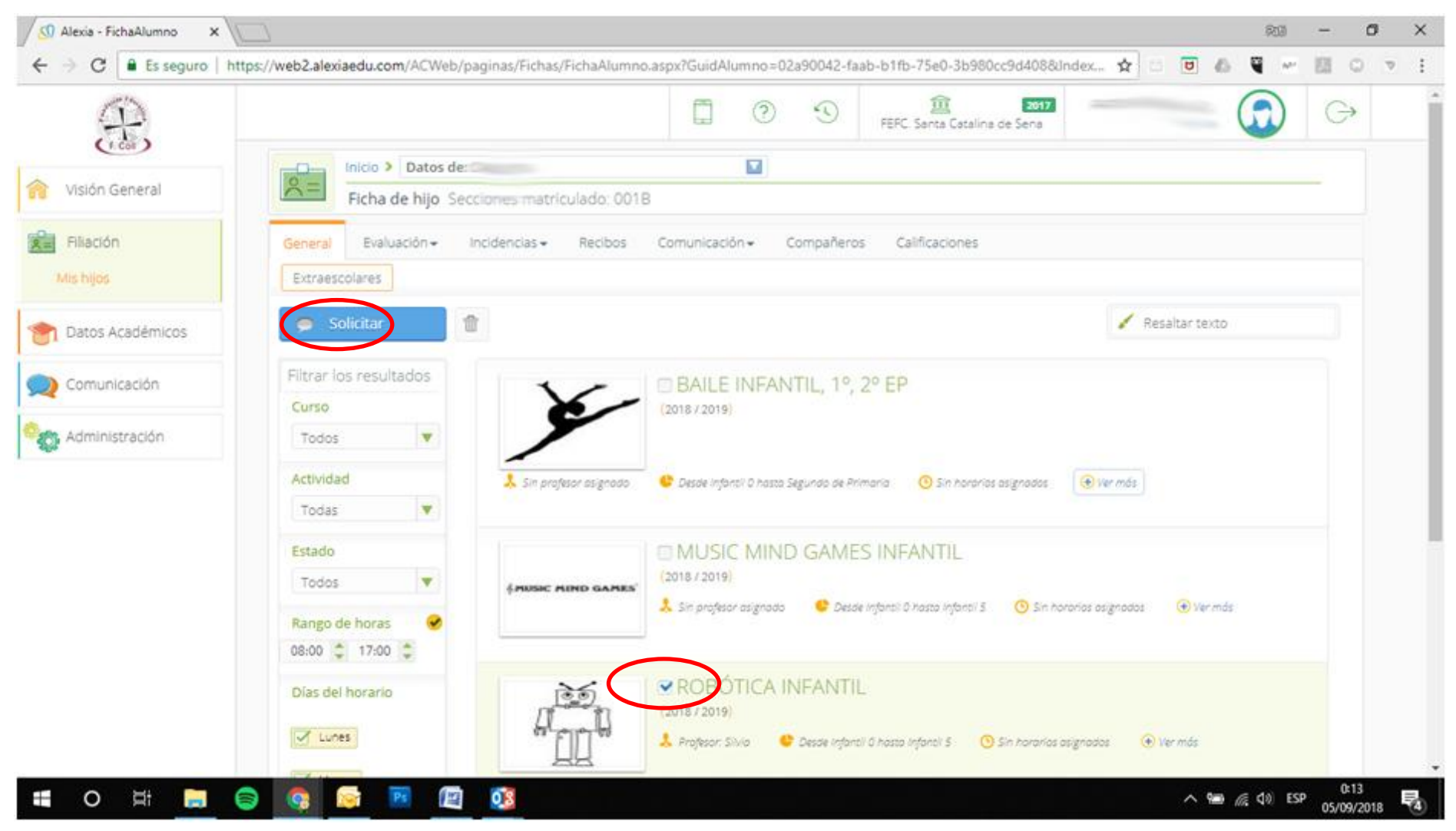

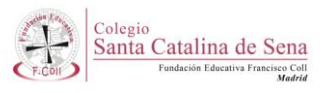

## Una vez hayamos hecho la solicitud, nos saldrá un mensaje de confirmación. Pinchamos OK

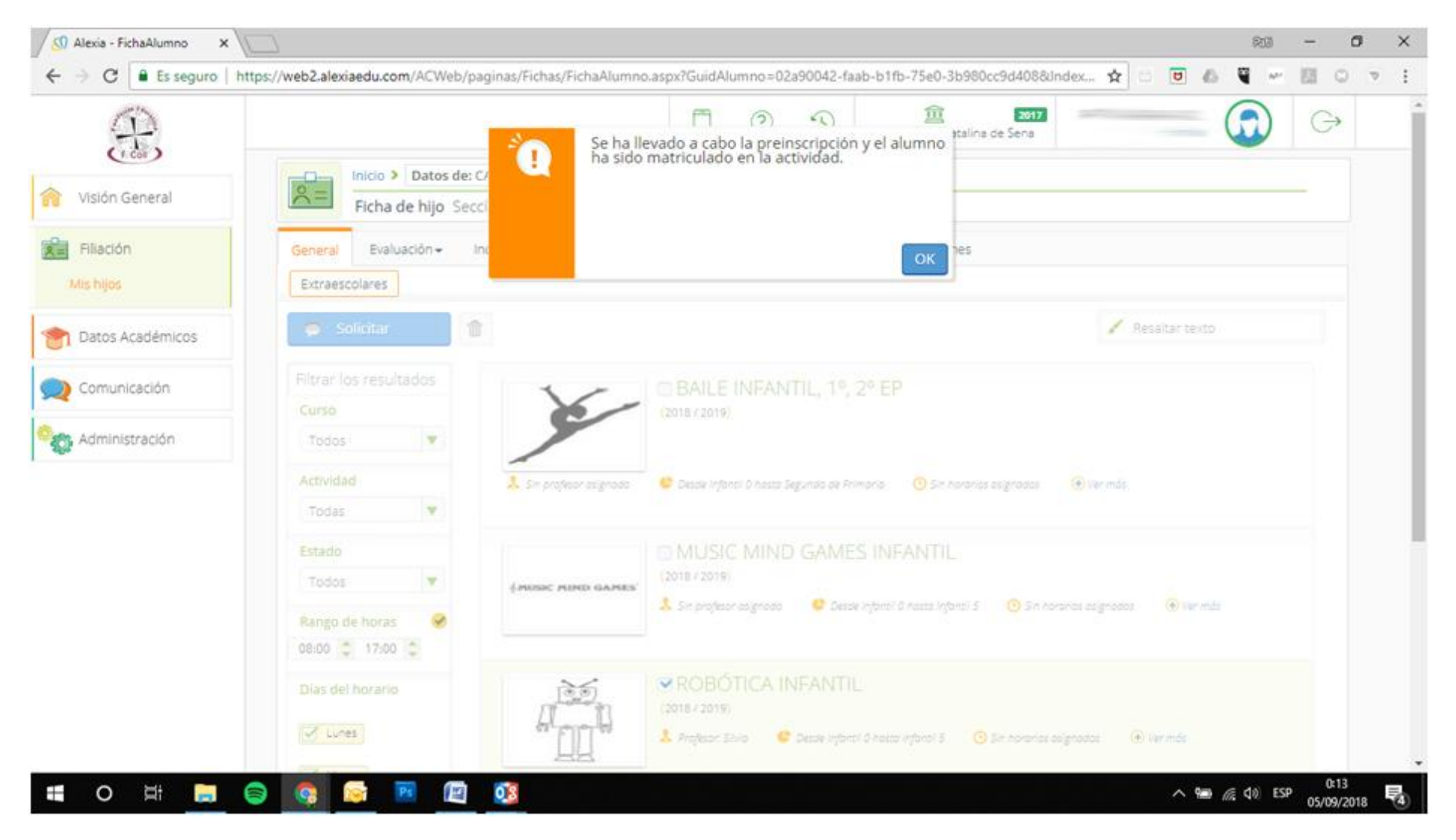

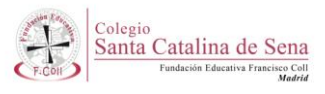

Sobre la imagen de la actividad, saldrá un cartel que pone **MATRICULADO**. Repetir en tantas actividades como se desee.

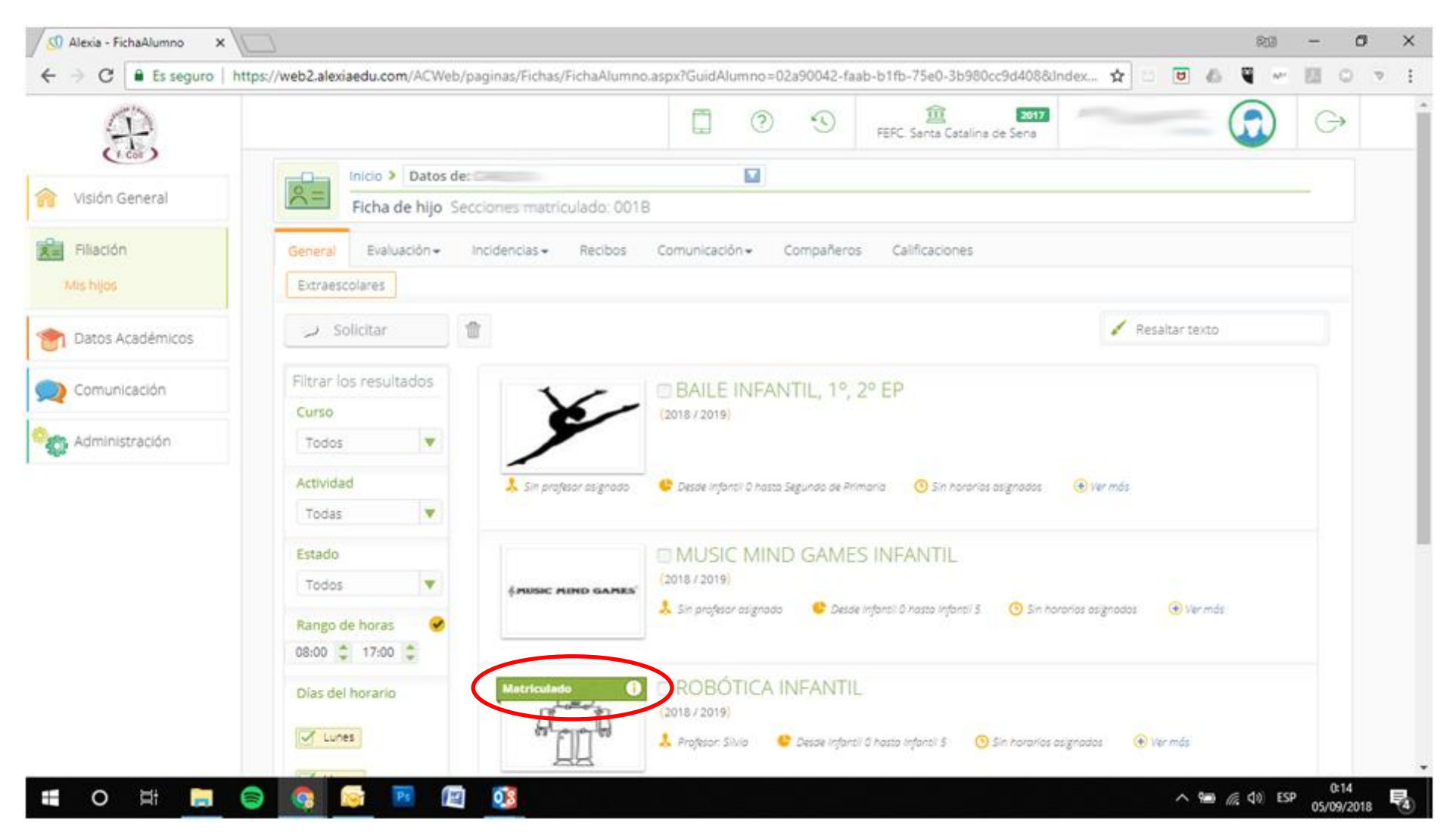

Para cualquier duda o aclaración contactar con Patricia Vadillo patriciavadillo@fefcoll.org

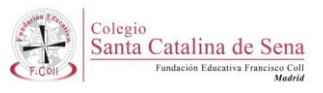